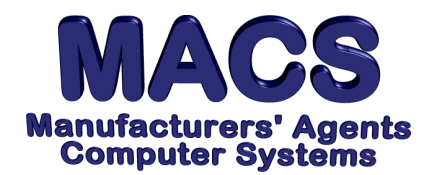

## Changing Agency Name/Address on Orders

File these instructions in the MACS Software User's Manual

## **Requirements**

| Operating System: | Any            |
|-------------------|----------------|
| MACS Version:     | 5.0 or higher  |
| MACS Modules:     | Order Tracking |
| Feature:          | Order Entry    |
| Menu Path:        | OT\6.8         |

## Situation

User needs to update/change the name and/or address on order.

## Solution

- 1. Go to ORDER ENTRY [OT\6.8] and enter a new order or access any existing order previously created in Order Tracking.
- 2. Select **<F10>** to print the order. After selecting the appropriate printer, the following screen will appear:

| Mfg APC Cst A&GM00 DvIN Sm                                    | 1   | 5.00%m Ord A      | 1089    | 3/    | 240.00 O | t St     |
|---------------------------------------------------------------|-----|-------------------|---------|-------|----------|----------|
| S> A&G Metals Company                                         |     | S>Same            |         |       | Trns     | 11/01/12 |
| O 676 Jefferson                                               |     | Н                 |         |       | Req      | 11/01/12 |
| L Cleveland OH                                                |     | I                 |         |       | Prom     |          |
| D 44100                                                       |     | P                 |         |       | Dt1      |          |
| CstPO 11/01/12 Des                                            | C   |                   |         |       | Dt2      |          |
| MfgRf Trm                                                     | ıs  |                   |         |       | Shpd     |          |
| MfgC# Via                                                     | L   |                   |         | FOB   | _        |          |
| 6.8 ORDER TRACKING B#                                         |     | OrdMo             | 11/12   | ShpMo | 12/12    |          |
| 1.                                                            |     |                   |         |       |          |          |
| 2.                                                            |     |                   |         |       |          |          |
| 3. Format A                                                   |     |                   |         |       |          |          |
| <ol> <li>Chg Agency Name? Y/N N</li> </ol>                    |     |                   |         |       |          |          |
|                                                               |     |                   |         |       |          |          |
| <pre>_ <enter <ret="" change,="" no.="" to="">C</enter></pre> | ont | inue, <f4> t</f4> | co canc | el    |          |          |

- 3. Select **4** from the above screen. Change the option to **Y** to change the agency name.
- 4. Press **<Enter>** to continue.
- 5. The agency name and address will appear on the screen:

| Please enter your                                                    | c company name and address as you want it to appear on Orders.                     |  |
|----------------------------------------------------------------------|------------------------------------------------------------------------------------|--|
| Your Company Name<br>Addr Line 2<br>Addr Line 3<br>Addr Line 4 & Zip | Any Sales Oriented Agency<br>5780 Taylor Road<br>Suite #4<br>Naples, FL 34109-2303 |  |

Change the agency information as desired. The next time an order is printed in Order Tracking, the new agency information will be reflected accordingly.

| MACS Support • support@macsworld.com | ٠ | Fax (239) 566-2560 | Page 1 of 1 |  |
|--------------------------------------|---|--------------------|-------------|--|
|--------------------------------------|---|--------------------|-------------|--|